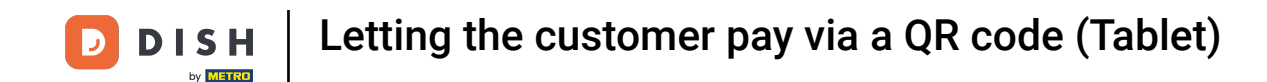

Welcome to the DISH POS app. In this tutorial, we show you how to display the QR code of a table so that the customer can pay using it.

| 😑 DISHPOS | Restaurant    | FACILITIES | OPEN ORD | ERS CUSTOMER ACCOU | NTS      |                            |                       | ¢ |
|-----------|---------------|------------|----------|--------------------|----------|----------------------------|-----------------------|---|
| Table 1   |               | Table 2    |          | Table 3            |          | Table 4                    |                       |   |
|           | ©∞ <b>≣</b> 1 | (          | 99 🖻 1   |                    | 🕒 62 🗐 1 |                            | ( <sup>L</sup> )∞ 🖻 2 |   |
| Table 5   |               | Table 6    |          | Table 7            |          | Table 8                    |                       |   |
|           |               |            |          |                    | (⊡∞ 🖻 1  |                            | 2 🛆 3 🕒 ∞ 🖹 1         |   |
| Table 9   |               | Table 10   |          | Table 11           |          | Table 12                   |                       |   |
|           |               | (          | 🕒 👁 🖻 1  |                    |          |                            |                       |   |
| Table 13  |               | Table 14   |          | Table 15           |          | Table 16                   |                       |   |
|           | 🕒 co 🖻 1      |            |          |                    |          |                            |                       |   |
| Table 17  |               | Table 18   |          | Table 19           |          | <b>Table 20</b><br>2 seats |                       |   |
|           |               |            |          |                    |          |                            |                       |   |
|           |               |            |          |                    |          |                            |                       |   |
|           |               |            |          |                    |          |                            |                       |   |
|           |               |            |          |                    |          |                            |                       |   |

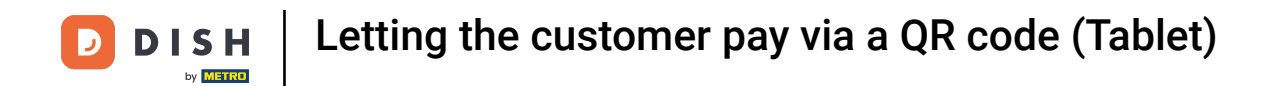

## First, select the corresponding table.

| 😑 DISHPOS | Restaurant    | FACILI   | TIES OPEN ORD         | ERS CUSTOMER ACCOU | INTS     |                     |                | ¢ |
|-----------|---------------|----------|-----------------------|--------------------|----------|---------------------|----------------|---|
| Table 1   |               | Table 2  |                       | Table 3            |          | Table 4             |                |   |
|           | ©∞Ē1          |          | l <sup>©</sup> 99 🖻 1 |                    | © 62 🖻 1 |                     | ©∞ 🖻 2         |   |
| Table 5   |               | Table 6  |                       | Table 7            |          | Table 8             |                |   |
|           |               |          |                       |                    | ╚∞厚1     |                     | 2 🛆 3 🕒 co 🗏 1 |   |
| Table 9   |               | Table 10 |                       | Table 11           |          | Table 12            |                |   |
|           |               |          | 🕒 co 🖹 1              |                    |          |                     |                |   |
| Table 13  |               | Table 14 |                       | Table 15           |          | Table 16            |                |   |
|           | ©∞ <b>≣</b> 1 |          |                       |                    |          |                     |                |   |
| Table 17  |               | Table 18 |                       | Table 19           |          | Table 20<br>2 seats |                |   |
|           |               |          |                       |                    |          |                     |                |   |
|           |               |          |                       |                    |          |                     |                |   |
|           |               |          |                       |                    |          |                     |                |   |
|           |               |          |                       |                    |          |                     |                |   |

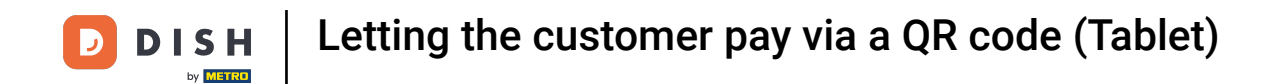

## • Then add products to the order by tapping on the respective item.

| ≡ DISI             | н pos Tabl       | e 6                         | (           | FOOD DRINKS OTH | ER        |                 | Ś | Q | : |
|--------------------|------------------|-----------------------------|-------------|-----------------|-----------|-----------------|---|---|---|
|                    |                  |                             |             | Hot Dr          | inks      | Special Coffees |   |   |   |
|                    |                  |                             |             | Сарри           | iccino    | Café Rish       |   |   |   |
|                    |                  |                             |             | Espr            | esso      | Bête. Café      |   |   |   |
|                    |                  |                             |             | Cof             | fee       | Café Espagnol   |   |   |   |
|                    |                  |                             |             | Dop             | pio       | Café Italien    |   |   |   |
|                    |                  |                             |             | Latte           | Coffee    | Café Français   |   |   |   |
| Input Total amount |                  | Latte Macchiato Café Bailey |             |                 |           |                 |   |   |   |
|                    |                  |                             | 0.00 🗸      | Espresso I      | Macchiato |                 |   |   |   |
| Open drawer        | )<br>Description | کے<br>Customers             | Print order |                 |           |                 |   |   |   |
| 7                  | 8                | 9                           | +/-         | Теа             | 1         | Softdrinks      |   |   |   |
| 4                  | 5                | 6                           |             | Tap Beers       |           | Whiskey         |   |   |   |
| 1                  | 2                | 3                           | PIN €       | Bottle of       | Beers     | Foreign spirits |   |   |   |
| 0                  | 00               |                             | CASH €      | Cogn            | ac        | Wines           |   |   |   |

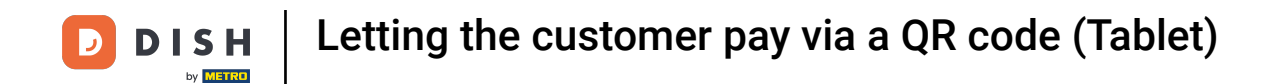

1 The selected products will then be displayed in the order window.

| ≡ DIS     | н pos <b>* Ta</b> l | ble 6        | ¢               | FOOD DRINKS OTHER  | ÷ ۵ 🚦           |
|-----------|---------------------|--------------|-----------------|--------------------|-----------------|
| *Espresso |                     | x1 2.9       | 90 2.90         | Hot Drinks         | Special Coffees |
|           |                     |              |                 | Cappuccino         | Café Rish       |
|           |                     |              |                 | Espresso           | Bête. Café      |
|           |                     |              |                 | Coffee             | Café Espagnol   |
|           |                     |              |                 | Doppio             | Café Italien    |
|           |                     |              |                 | Latte Coffee       | Café Français   |
|           | Input               | Total amount |                 | Latte Macchiato    | Café Bailey     |
|           |                     |              | 2.90            | Espresso Macchiato |                 |
| Discount  | G<br>Split order    | Description  | とく<br>Customers |                    |                 |
| 7         | 8                   | 9            | +/-             | Теа                | Softdrinks      |
| 4         | 5                   | 6            |                 | Tap Beers          | Whiskey         |
| 1         | 2                   | 3            | ີອີ<br>PIN €    | Bottle of Beers    | Foreign spirits |
| 0         | 00                  |              | CASH €          | Cognac             | Wines           |

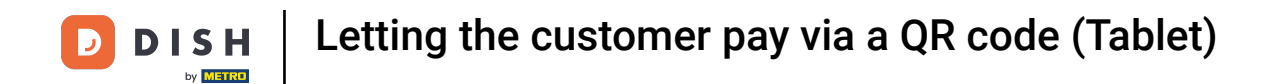

#### • To complete the order, tap on the total amount.

| ≡ D I S         | н pos <b>* Ta</b> l | ole 6       | ¢               | FOOD DRINKS OTHER  | 5 Q 🚦           |
|-----------------|---------------------|-------------|-----------------|--------------------|-----------------|
| *Espresso       |                     | x1 2.       | 90 2.90         | Hot Drinks         | Special Coffees |
|                 |                     |             |                 | Cappuccino         | Café Rish       |
|                 |                     |             |                 | Espresso           | Bête. Café      |
|                 |                     |             |                 | Coffee             | Café Espagnol   |
|                 |                     |             |                 | Doppio             | Café Italien    |
|                 |                     |             |                 | Latte Coffee       | Café Français   |
| <b>├</b> ──     | Input Total amount  |             | otal amount     | Latte Macchiato    | Café Bailey     |
| $\sim$          |                     | -           | 2.90 🗸          | Espresso Macchiato |                 |
| (※)<br>Discount | Split order         | Description | کر<br>Customers |                    |                 |
| 7               | 8                   | 9           | +/-             | Теа                | Softdrinks      |
| 4               | 5                   | 6           |                 | Tap Beers          | Whiskey         |
| 1               | 2                   | 3           | ₽IN €           | Bottle of Beers    | Foreign spirits |
| 0               | 00                  |             | CASH €          | Cognac             | Wines           |

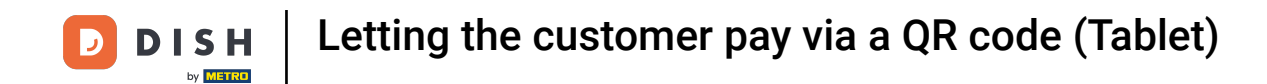

## • Once the customer is ready to pay, select the corresponding table.

| 😑 DISHPOS | Restaurant    |          | FACILITIES OPEN ORD | ERS CUSTOMER ACCOU | INTS     |                     |                | ¢ |
|-----------|---------------|----------|---------------------|--------------------|----------|---------------------|----------------|---|
| Table 1   |               | Table 2  |                     | Table 3            |          | Table 4             |                |   |
|           | ©∞Ē1          |          | ©∞Ē1                |                    | © 62 🖻 1 |                     | ©∞ 🗏 2         |   |
| Table 5   |               | Table 6  |                     | Table 7            |          | Table 8             |                |   |
|           |               |          | 🖻 1                 |                    | ©∞≣1     |                     | 2 🛆 3 🕒 co 🗏 1 |   |
| Table 9   |               | Table 10 |                     | Table 11           |          | Table 12            |                |   |
|           |               |          | ©∞≣1                |                    |          |                     |                |   |
| Table 13  |               | Table 14 |                     | Table 15           |          | Table 16            |                |   |
|           | ©∞ <b>≣</b> 1 |          |                     |                    |          |                     |                |   |
| Table 17  |               | Table 18 |                     | Table 19           |          | Table 20<br>2 seats |                |   |
|           |               |          |                     |                    |          |                     |                |   |
|           |               |          |                     |                    |          |                     |                |   |
|           |               |          |                     |                    |          |                     |                |   |
|           |               |          |                     |                    |          |                     |                |   |

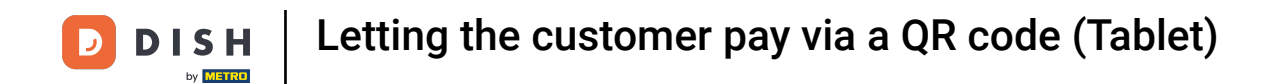

#### • Then drag the control element upwards to expand further functions.

| ≡ D I S       | н pos Tabl  | e 6              | ¢               | FOOD DRINKS OTHER              | 5 Q ₿          |
|---------------|-------------|------------------|-----------------|--------------------------------|----------------|
| Espresso      |             | x1 2.9           | 90 2.90         | Aperitif                       | Starters       |
|               |             |                  |                 | Oysters Each                   | Steak Tatare   |
|               |             |                  |                 | Oysters Per Piece Passionfruit | Eendenlever    |
|               |             |                  |                 | Caviar (10gr.)                 | Octopus        |
|               |             |                  |                 | Iberico (100gr.)               | Sweetbreads    |
|               |             |                  |                 |                                | Green Asperges |
|               | Input       | То               | tal amount      |                                | Lobster Soup   |
|               |             | री 2.90 🗸        |                 |                                |                |
| 🗭<br>Discount | Split order | )<br>Description | کر<br>Customers |                                |                |
| 7             | 8           | 9                | +/-             |                                |                |
| 4             | 5           | 6                |                 |                                |                |
| 1             | 2           | 3                | ୁ<br>PIN €      | Salads                         | Dishes         |
| 0             | 00          |                  | CASH €          | Supplements                    | Desserts       |

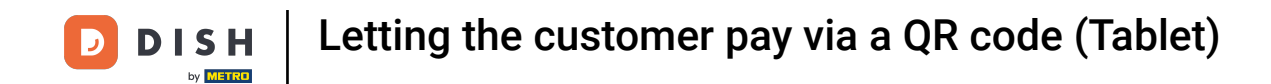

If the show QR code function is not yet displayed, tap on the three dots to open further options.

| ≡ D I S                      | н pos Tabl             | e 6              | ¢                   | FOOD DRINKS OTHER              | ÷ ۶ 🗜        |
|------------------------------|------------------------|------------------|---------------------|--------------------------------|--------------|
| Espresso x1 2.90 2.90        |                        | 90 2.90          | Aperitif            | Starters                       |              |
|                              |                        |                  |                     | Oysters Each                   | Steak Tatare |
|                              |                        |                  |                     | Oysters Per Piece Passionfruit | Eendenlever  |
|                              |                        |                  |                     | Caviar (10gr.)                 | Octopus      |
| Inout I Total amount         |                        |                  | otal amount         | Iberico (100gr.)               | Sweetbreads  |
| 2.90 🗸                       |                        | 2.90 🗸           |                     | Green Asperges                 |              |
| <ul> <li>Discount</li> </ul> | Split order            | Description      | کر<br>Customers     |                                | Lobster Soup |
| Print order                  | हिंदी<br>Number of gue | 9<br>Price level | ිද<br>Divide amount |                                |              |
| û<br>Pager number            | Select table           | Delivery time    |                     |                                |              |
| 7                            | 8                      | 9                | +/-                 |                                |              |
| 4                            | 5                      | 6                |                     |                                |              |
| 1                            | 2                      | 3                | ୁ<br>PIN €          | Salads                         | Dishes       |
| 0                            | 00                     |                  | CASH €              | Supplements                    | Desserts     |

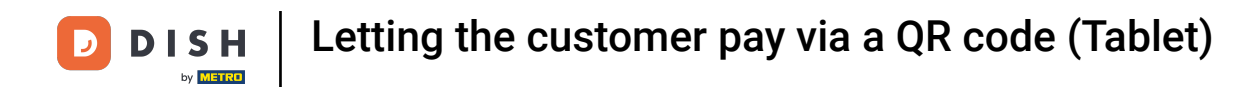

# Now tap on Show order QR code.

| ≡ DIS             | н pos Tabl          | e 6           | ¢                       | FOOD DRINKS OTHER              | <i>م</i> ڪ     | : |
|-------------------|---------------------|---------------|-------------------------|--------------------------------|----------------|---|
| Espresso          |                     | x1 2.90 2.90  |                         | Aperitif                       | Starters       |   |
|                   |                     |               |                         | Oysters Each                   | Steak Tatare   |   |
|                   |                     |               |                         | Oysters Per Piece Passionfruit | Eendenlever    |   |
|                   |                     |               |                         | Caviar (10gr.)                 | Octopus        |   |
|                   | Input               |               | tal amount              | Iberico (100gr.)               | Sweetbreads    |   |
|                   | X                   |               | 2.90 🗸                  |                                | Green Asperges |   |
| 😥<br>Discount     | Split order         | Det 🛆 Nex     | e away time<br>t course |                                | Lobster Soup   |   |
| G<br>Print order  | 운옥<br>Number of gue | P Sho         | w order QR code         |                                |                |   |
| )<br>Pager number | Select table        | Delivery time | x<br>X                  |                                |                |   |
| 7                 | 8                   | 9             | +/-                     |                                |                |   |
| 4                 | 5                   | 6             |                         |                                |                |   |
| 1                 | 2                   | 3             | ຼີ<br>PIN €             | Salads                         | Dishes         |   |
| 0                 | 00                  |               | ମ୍ମ<br>CASH €           | Supplements                    | Desserts       |   |

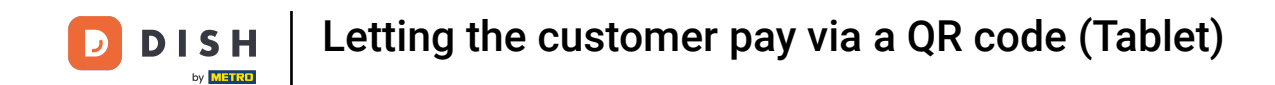

By using the QR code, the customer can pay online for the order. That's it. You completed the tutorial and now know how to display the QR code of a table so that the customer can pay using it.

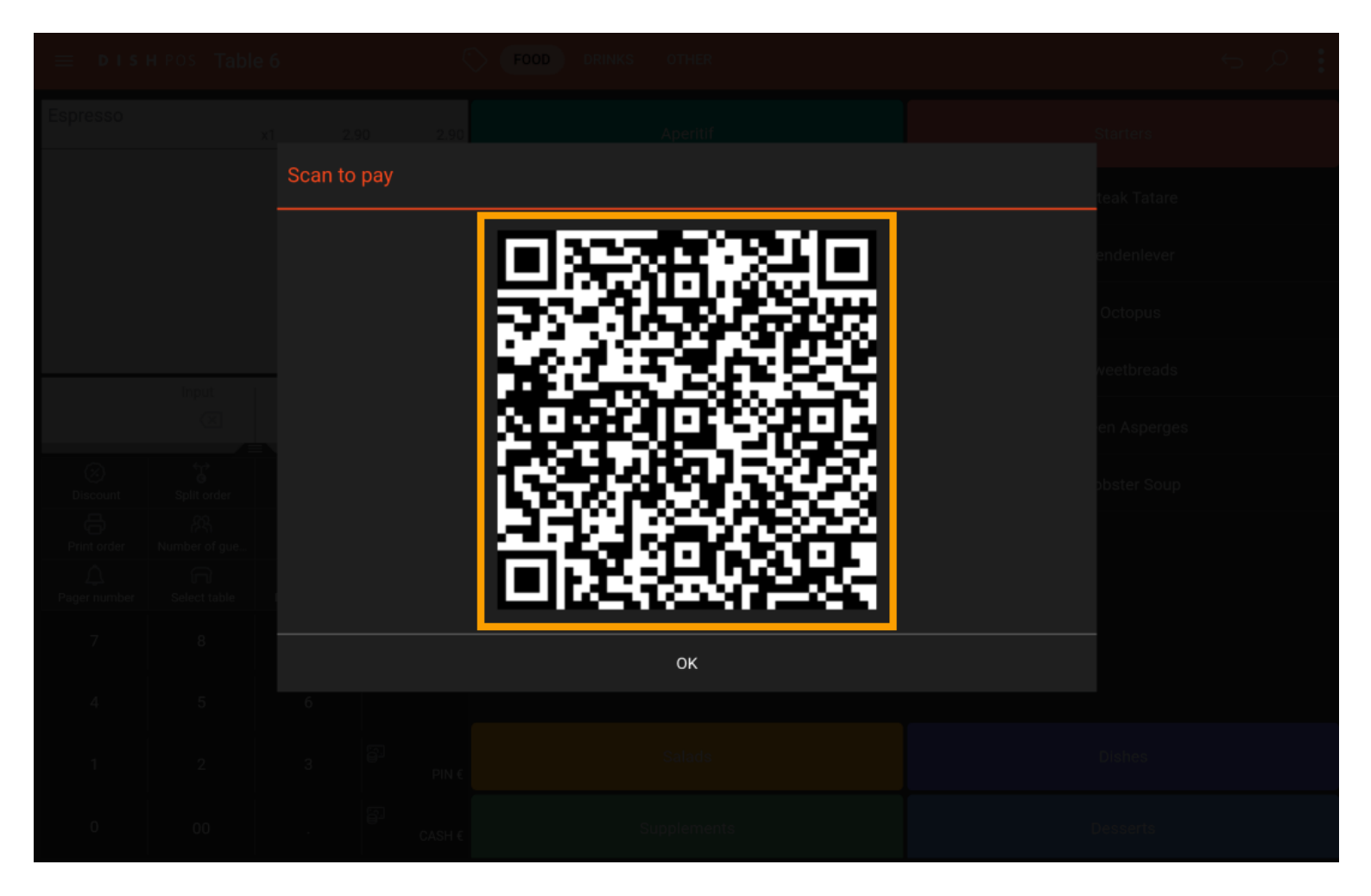

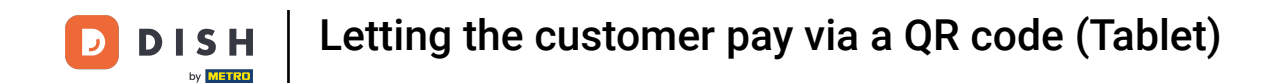

That's it! You have finished the tutorial and now know how to let a customer pay via a QR code.

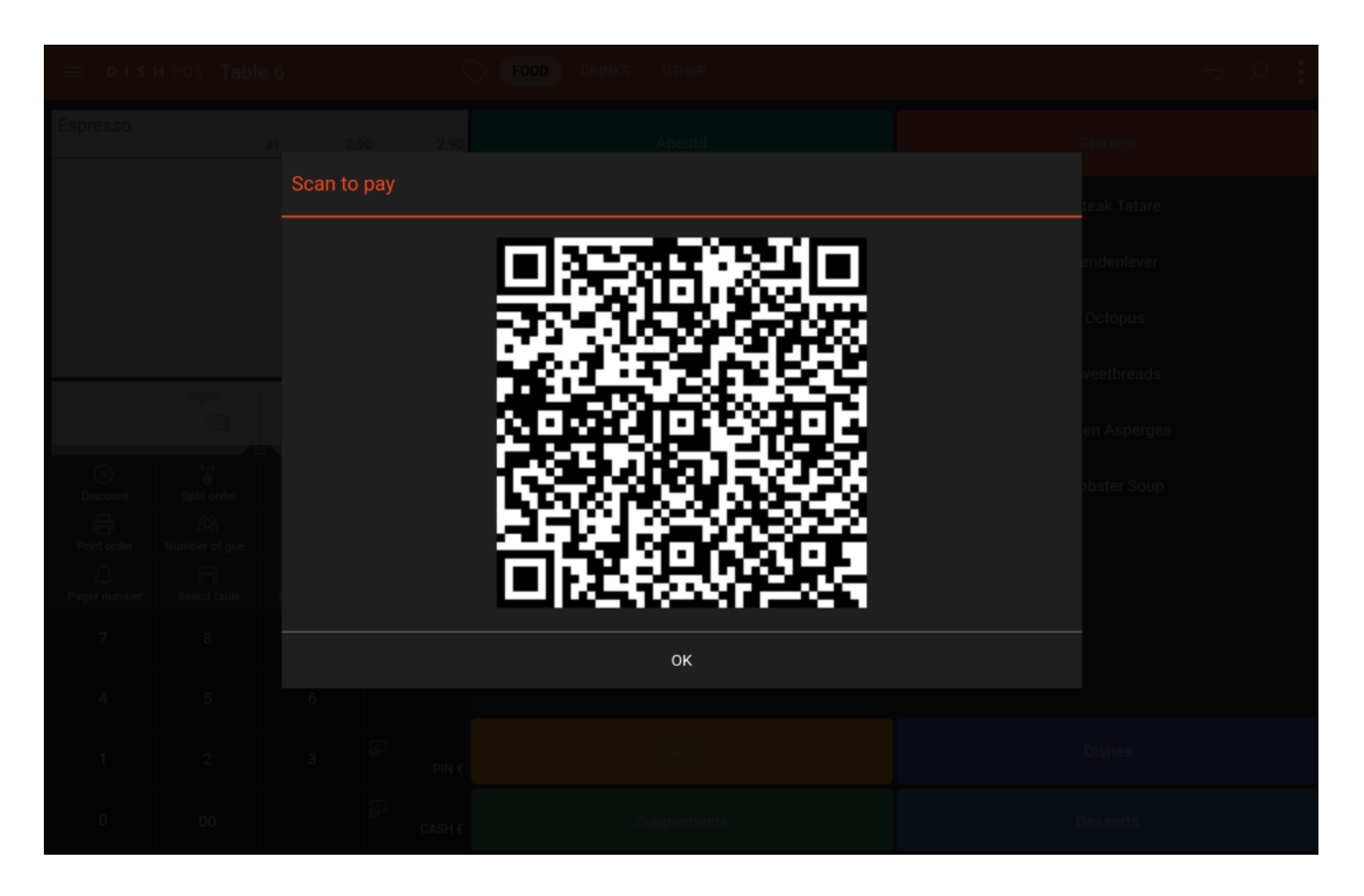

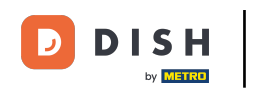

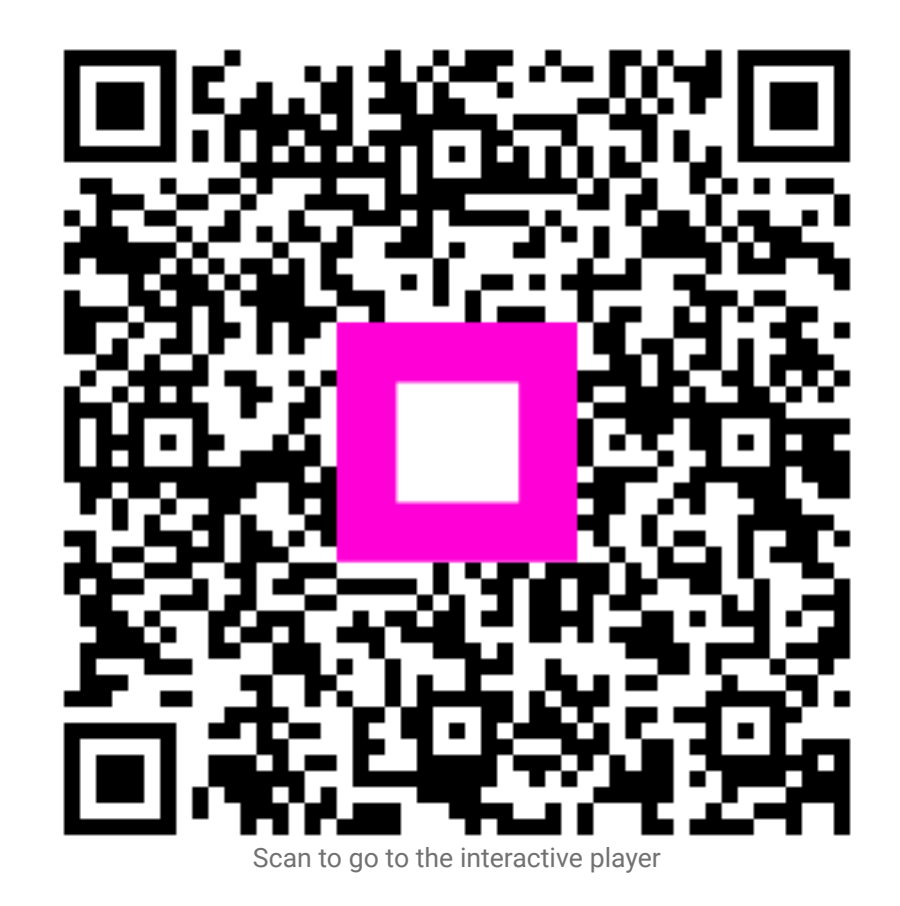